# IRONCAD

IRONCAD 2016

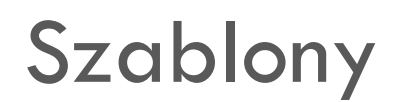

Dokum entacja 2D CAXA Draft

0

# Spis treści

| 1. | Tworzenie własnych szablonów |  | 2 |
|----|------------------------------|--|---|
|----|------------------------------|--|---|

# 1. Tworzenie własnych szablonów

 Otwieramy nowy dokument: Nowy -> CAXA Draft, a następnie interesujący nas szablon (w tym przypadku PUSTY\_SZABLON\_CAXA\_2016).

## Ścieżka do szablonów:

C:\Users\nazwa\_użytkownika\AppData\Local\CAXA\CAXA CAD CXIC-INT 2016 (x64)\16.0\pl-PL\Template

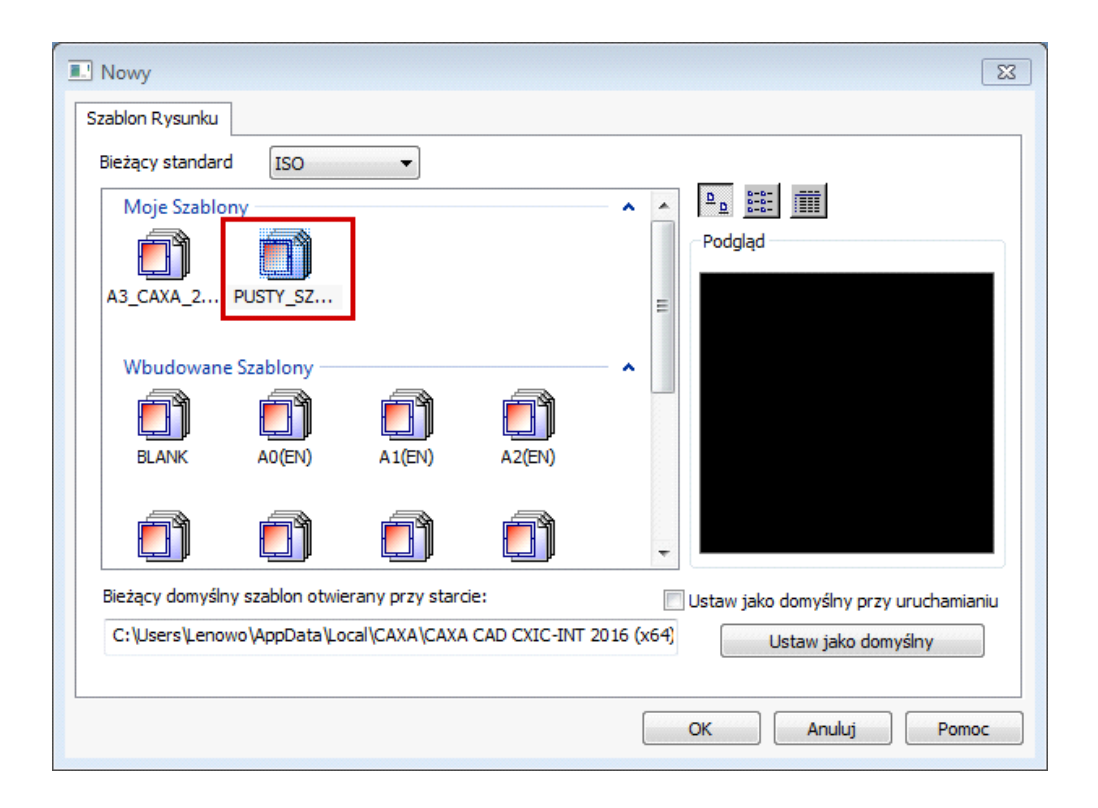

2. Ramkę rysunkową możemy zaimportować lub stworzyć własną. Należy wybrać zakładkę Arkusz, następnie Ustawienia arkusza i ustawić odpowiednie opcje.

# 2a. Import ramki rysunkowej

| 🔆 Ustawienia arkusza                                                                                                    | X                                                                    |
|----------------------------------------------------------------------------------------------------|----------------------------------------------------------------------|
| Rozmiar arkusza<br>Rozmiar<br>arkusza<br>Długość 0 v Wysokość 297                                                                                                    |                                                                      |
| Skala arkusza Arkusz<br>Skala arkusz 1:1<br>Wysokość tekstu adnotacji jest<br>Stała w stosunku do rozmiaru<br>arkusza (Rzecz. wysokość tekstu<br>zmienia się wraz ze skalą.) |                                                                      |
| Rama <ul> <li>Import IC_ISO-A3_CAXA_201</li> <li>Dostosui</li> </ul>                                                                                                    |                                                                      |
| Odległość między wewnętrzną, a zewnętrzną ramką                                                                                                    | Załaduj<br>Tabelka rysunkowa <pusty></pusty>                         |
| Znaczniki centrujące     Dostosuj znaczniki centrujące                                                                                                    | parametrów <pusty>   Dolna tabela parametrów <pusty></pusty></pusty> |
| Numer strefy     Rozmiar strefy                                                                                                    | Rozmiar arkusza i skala są tylko do odczytu                          |
| Liczba; 4 Rozmiar; 74.25 Dostosuj                                                                                                    | Lista części<br>(Tylko w tym                                         |
| Pionowo<br>Liczba: 4 Rozmiar: 52.5 Dostosuj                                                                                                    | Numer Pozycji Niezdefiniowany 🗸                                      |
|                                                                                                    | Użyj ustawień szabl OK Anuluj                                        |

## 2b. Własna ramka rysunkowa

| 🖗 Ustawienia arkusza                                                                                                    | x .                                                                                                    |
|----------------------------------------------------------------------------------------------------|----------------------------------------------------------------------------------------------------|
| Rozmiar arkusza<br>Rozmiar<br>arkusza<br>Długość 0 ▼ Wysokość 297                                                                                                    |                                                                                                    |
| Skala arkusza Arkusz<br>Skala arkusz 1:1<br>Wysokość tekstu adnotacji jest<br>stała w stosunku do rozmiaru<br>arkusza (Rzecz. wysokość tekstu<br>zmienia się wraz ze skalą.) |                                                                                                    |
| Rama Import IC_ISO-A3_CAXA_201 Obstosuj Obstosuj Symbol cięcia                                                                                                    | Załaduj                                                                                                    |
| Odległość między wewnętrzną, a<br>zewnętrzną ramką<br>Znaczniki centrujące<br>Dostosuj znaczniki centrujące<br>Strefa                                                        | Górna tabela parametrów Pusty>   Górna tabela Pusty>   Dolna tabela Pusty>   Construction of the set of the set of the se |
| Numer strefy     Rozmiar strefy     Poziomo Liczba: 6     Rozmiar: 70     Dostosuj                                                                                           | Bieżący styl<br>Lista części<br>(Tylko w tym                                                                                                    |
| Pionowo<br>Liczba: 4 Rozmiar: 74.25 Dostosuj                                                                                                    | Numer Pozycji Niezdefiniowany   Użyj ustawień szabl OK Anuluj                                                                                                    |

**3.** Następnie zapisujemy szablon z gotową ramką wybierając **Plik** ->**Zapisz jako** oraz odpowiedni format dla szablonu.

Po zapisie kopiujemy plik do folderu **Template**, bądź od razu zapisujemy go w odpowiedniej lokalizacji.

| 😼 Zapisz Jako            |                                                       |                                                          |                                     | Image: State State Sta |
|--------------------------|-------------------------------------------------------|----------------------------------------------------------|-------------------------------------|----------------------------------------------------------------------------------------------------|
| Zapisz w:                | 🐌 Template 🔹                                          | G 🤌 📂 🛄                                                  |                                     |                                                                                                    |
|                          | Nazwa                                                 | Data modyfikacji                                         | Тур                                 | Podgląd                                                                                                    |
| Template                 | id<br>A3_CAXA_2016.tpl<br>PUSTY SZABLON CAXA 2016.tpl | 2016-04-18 09:40<br>2016-06-20 21:00<br>2016-04-18 09:20 | Folder plik<br>Plik TPL<br>Plik TPL |                                                                                                    |
|                          |                                                       |                                                          |                                     |                                                                                                    |
| Niedawno<br>używane elem |                                                       |                                                          |                                     |                                                                                                    |
| Pulsit                   |                                                       |                                                          |                                     |                                                                                                    |
| Pupit                    |                                                       |                                                          |                                     | Hasto                                                                                                    |
|                          |                                                       |                                                          |                                     |                                                                                                    |
| Komputer                 | •                                                     |                                                          | F                                   |                                                                                                    |
| B                        | Nazwa pliku: SZABLON_Z_GOTOWA_RAMKA.t                 | pl 👻                                                     | Zapisz                              |                                                                                                    |
|                          | Zapisz jako typ: CAXA CAD 2015 Template (*tpl)        | -                                                        | Anuluj                              |                                                                                                    |

**4.** Jeżeli chcemy ustawić konkretny szablon jako domyślny, należy to zrobić wybierając **Nowy -> CAXA Draft** i zaznaczyć odpowiednie opcje.

| Nowy 🔯                                                                              |
|-------------------------------------------------------------------------------------|
| Szablon Rysunku                                                                     |
| Bieżący standard JIS 🔹                                                              |
| Moje Szablony                                                                       |
| A3_CAXA_2 PUSTY_SZ SZABLON_Z                                                        |
| Wbudowane Szablony A E                                                              |
|                                                                                     |
| BLANK A0(EN) A1(EN) A2(EN)                                                          |
|                                                                                     |
| Bieżący domyślny szablon otwierany przy starcie:                                    |
| C:\Users\Lenowo\AppData\Local\CAXA\CAXA CAD CXIC-INT 2016 (x64) Ustaw jako domyślny |
| OK Anuluj Pomoc                                                                     |

5. Aby importować/eksportować ustawienia należy z zakładki Narzędzia wybrać Opcje, a następnie Import z pliku/Eksport do pliku. Pojawi się nowe okno (zatwierdzamy OK) i następnie wczytujemy odpowiedni plik lub zapisujemy w wybranej lokalizacji.

| Jpcje                                                             | Domyślnie Import z pliku Eksport do pliku                                                                                                    |  |  |
|-------------------------------------------------------------------|----------------------------------------------------------------------------------------------------|--|--|
| Scieżka<br>Wyświeti<br><mark>System</mark><br>Interakcja<br>Tekst | Częstotliwość autozapisu 10 Minuta(y) Domyślny Standa ISO<br>Maks. rzecz. liczba 10000000 Domyślny format zapisu DRAFT 2015                                                                                                    |  |  |
| Interfejs Danych<br>Zależności<br>Model 3D<br>Atrybuty pliku      | <ul> <li>Auto-Rozmieszczanie warstwy I Aktualizuj widok po otwarciu pliku</li> <li>Utwórz kopię zapasową</li> <li>Automatycznie nazwij blok podczas tworzenia</li> <li>Ustaw ukryte funkcje podczas tworzenia nowego widoku</li> <li>Reguła auto-warstwy</li> </ul> |  |  |
|                                                                   | Ustawienia scalania pliku                                                                                                    |  |  |
|                                                                   | Zewnętrzna nazwastylu Zewnętrzna nazwa bloku<br>Pomiń Scalanie Pomiń Scalanie<br>Zmień Nazwę po Scaleniu Szaleniu Szaleniu                                                                                                    |  |  |
|                                                                   | Pozostaw oryginalną skalę przy scalaniu Sprawdź dane wymiarowe podczas wklejania                                                                                                    |  |  |
|                                                                   | Eksport Konfiguracji OLE<br>Omyślnie<br>Wybór autowypełnienia<br>Przeciwny kolor<br>Symbol widoku szczegółu<br>Ust. reguła dopasow<br>Rzymskie Liczby                                                                                                    |  |  |
|                                                                   |                                                                                                    |  |  |

#### Uwaga:

• Ważne jest, aby po pierwszym otwarciu szablonu zaimportować ustawienia i ponownie uruchomić program.

**6. Tabliczkę rysunkową** możemy zaimportować lub stworzyć własną (Zakładka Arkusz -> Ustawienia arkusza).

| 🔆 Ustawienia arkusza                                                                                                    | 8                                                           |
|----------------------------------------------------------------------------------------------------|-------------------------------------------------------------|
| Rozmiar arkusza<br>Rozmiar<br>arkusza<br>Długość 0 ▼ Wysokość 210                                                                                                    |                                                             |
| Skala arkusza Arkusz<br>Skala arkusz 1:1<br>Wysokość tekstu adnotacji jest<br>Stała w stosunku do rozmiaru<br>arkusza(Rzecz. wysokość tekstu Pionowo<br>zmienia się wraz ze skalą.) |                                                             |
| Rama<br>Import IC_ISO-A4_CAXA_201   ODostosuj                                                                                                    |                                                             |
| Dostosuj □ Symbol cięcia □ Symbol cięcia                                                                                                    | Załaduj<br>Tabelka rysunkowa Tabliczka PL 3 2016x180 CAX, 🔻 |
| Odlegrosc między wewniętrzną, a zewnętrzną ramką       ✓ Znaczniki centrujące                                                                                                    | Górna tabela<br>parametrów                                  |
| Dostosuj znaczniki centrujące                                                                                                    | Dolna tabela<br>parametrów<br>                              |
| <ul> <li>Numer strefy</li> <li>Rozmiar strefy</li> </ul>                                                                                                    | Bieżacy styl                                                |
| Liczba: 4 Rozmiar: 74.25 Dostosuj                                                                                                    | Lista części<br>(Tylko w tym Standard 🗸                     |
| Pionowo<br>Liczba: 4 Rozmiar: 52.5 Dostosuj                                                                                                    | Numer Pozycji Standard 💌                                    |
|                                                                                                    | Użyj ustawień szabl OK Anuluj                               |

6a. Dodawanie atrybutów: Zakładka Narzędzia -> Opcje.

| Zzęstotliwość autozapisu 10 Minu<br>Maks. rzecz. liczba 10000000 D                                                                                                   | ta(y) Domyślny Standa GB                                                                                                    |
|----------------------------------------------------------------------------------------------------|----------------------------------------------------------------------------------------------------|
|                                                                                                    | omyślny format zapisu DRAFT 2015                                                                                                    |
| <ul> <li>Auto-Rozmieszczanie warstwy </li> <li>Utwórz kopię zapasową</li> <li>Automatycznie nazwij blok podczas</li> <li>Ustaw ukryte funkcje podczas two</li> </ul> | Aktualizuj widok po otwarciu pliku<br>s tworzenia<br>rzenia nowego widoku<br>Reguła auto-warstwy                                                                                                    |
| Ustawienia scalania pliku                                                                                                    |                                                                                                    |
| Zewnętrzna nazwastylu                                                                                                    | Zewnętrzna nazwa bloku<br>Pomiń Scalanie<br>Zmień Nazwę po Scaleniu                                                                                                    |
| ✓ Pozostaw oryginalną skalę przy sc<br>✓ Spr                                                                                                    | alaniu<br>awdź dane wymiarowe podczas wklejania                                                                                                    |
| Eksport Konfiguracji OLE<br>© Domyślnie<br>© Wybór autowypełnienia<br>© Przeciwny kolor                                                                              | l widoku szczegółu<br>Angielskie Litery<br>Rzymskie Liczby                                                                                                    |
|                                                                                                    | Auto-Rozmieszczanie warstwy  Utwórz kopię zapasową Automatycznie nazwij blok podczas Ustaw ukryte funkcje podczas two Ustawienia scalania pliku Zewnętrzna nazwastylu Pomiń Scalanie Zmień Nazwę po Scaleniu Pozostaw oryginalną skalę przy sc Symbol Eksport Konfiguracji OLE Domyślnie Domyślnie Wybór autowypełnienia Przeciwny kolor |

| ady | Naz      | Nazwa donasowania |   |
|-----|----------|-------------------|---|
| -   | Naz      | PartName          |   |
| 10  | ) Nu     | Part Number;      |   |
| 11  | Masa     | PartMass;         |   |
| 12  | 2 Arkusz | Rozmiar arkusza;  |   |
| 13  | 3 Skala  | Skala arkusza;    | _ |
| 14  | t Cena   | Cena;             | = |
|     |          |                   |   |
|     |          |                   | Ŧ |

**6b.** Aby edytować tabelkę rysunkową, należy ją zaznaczyć, kliknąć PPM i wybrać **Edytuj tabelkę rysunkową**.

|                | Zastępuje ry                                                                          | s.Nr         |
|----------------|---------------------------------------------------------------------------------------|--------------|
|                |                                                                                       |              |
|                | Zastąpieny p                                                                          | 1282 IYS. NI |
| Pedpi 🕤        | Powtórz Anuluj operację                                                               | Ctrl+Z       |
| <b>R</b>       | Szybki wybór<br>Właściwości<br>Atrybuty obiektu                                       | Ctrl+Q       |
|                | Importuj tabelkę rysunkową<br>Zapisz tabelkę rysunkową<br>Uzupełnij tabelkę rysunkową |              |
| Na aysunku 🖻 📐 | Edytuj tabelkę rysunkową<br>Wymaż<br>Przesuń<br>Rozbij                                | <u></u>      |
|                | Odznacz wszystko                                                                      |              |
|                | Zapisz część<br>Eksportuj do DWG/DXF<br>Porządek rysowania                            | ×            |

6c. Klikamy 2x na atrybut Opis, pojawia się okno, jak poniżej:

| Tryb                      | Właściwości       |                     |
|---------------------------|-------------------|---------------------|
| Nie oczywisty             | Nazwa O           | pis Odniesienie     |
| 🔽 Stała pozycja           | Opis O            | pis do Sceny 3D     |
| Położenie                 | Domyślny          |                     |
| 🔘 Przez punkt             |                   |                     |
| Przez 2 punkty            | Ustawienia tekstı | 1                   |
| Znajdź granicę            | Wyrównanie do     | Środka w poziomie 🔻 |
| Położenie punktu          | Styl tekst        | Standard 🗸          |
| 🗸 Określ punkt na ekranie | Wysokość          | 5                   |
| x: 0                      | Kąt obrotu        | 0                   |
| Y: 0                      | Odstęp granicy    | 0.1 Skompresowany   |

**6d.** Usuwamy atrybut Opis z tabelki rysunkowej. Następnie w zakładce **Edytor bloku** wybieramy **Zdefiniuj atrybut**.

| )efinicja atrybutu        |                 | X                     |
|---------------------------|-----------------|-----------------------|
| Tryb                      | Właściwości     |                       |
| Nie oczywisty             | Nazwa           | Opis                  |
| 📝 Stała pozycja           | Opis            | Opis                  |
| Położenie                 | Domyślny        | ·                     |
| Przez punkt               |                 |                       |
| Przez 2 punkty            | Ustawienia teks | ;tu                   |
| 🔘 Znajdź granicę          | Wyrównanie do   | Środka w poziomie 🔹 🔻 |
| Położenie punktu          | Styl tekst      | Standard 🔹            |
| ✓ Określ punkt na ekranie | Wysokość        | 3.5                   |
| X: 0                      | Kąt obrotu      | 0                     |
| Y: 0                      | Odstęp granicy  | 0.1 Skompresowany     |
|                           |                 | OK Anuluj             |

**6e.** Ustalamy położenie bloku atrybutu, poprzez wybranie odpowiednich dwóch punktów (jak zostało to wcześniej zdefiniowane).

| Data Konstruował                       | Nazwa |      | Masa kg |
|----------------------------------------|-------|------|---------|
| Data Sprawdził<br>Data Norma Sprawdził |       | Opis | Masa    |
|                                        |       |      |         |
| Data                                   |       |      |         |

6f. Zaznaczając wybrany atrybut po lewej stronie pojawia się okno jego Właściwości.

| Definicja atrybutu ( 1 ) 🔹 🔻 👧       |                 |  |  |  |  |  |
|--------------------------------------|-----------------|--|--|--|--|--|
| Nazwa właściwości                    | Wartość obiektu |  |  |  |  |  |
| Bieżący atrybut                      |                 |  |  |  |  |  |
| Warstwa                              | Wymiar          |  |  |  |  |  |
| Rodzaj linii                         | Linia ciągła    |  |  |  |  |  |
| Skala rodzaju linii                  | 1.000           |  |  |  |  |  |
| Grubość linii                        | ByLayer         |  |  |  |  |  |
| Kolor                                | ByLayer         |  |  |  |  |  |
| Informacje geometri                  | rii             |  |  |  |  |  |
| <ul> <li>Położenie punktu</li> </ul> | -68.000, 26.000 |  |  |  |  |  |
| Tekst                                |                 |  |  |  |  |  |
| Nazwa                                | Opis            |  |  |  |  |  |
| Opis                                 | Opis            |  |  |  |  |  |
| Domyślny                             | -               |  |  |  |  |  |
| Styl                                 | Standard        |  |  |  |  |  |
| Wysokość                             | 3.500           |  |  |  |  |  |
| Kąt obrotu                           | 0.000           |  |  |  |  |  |
| Ukrvi                                | Ukrvi           |  |  |  |  |  |

**6g.** Możemy również zdefiniować własną tabelkę rysunkową. Przykładowo przy użyciu linii dorysowujemy blok w górnej części. Następnie zaznaczamy tabelkę i z zakładki **Model 3D**, wybieramy opcję **Rozbij**.

Kolejno wybieramy z zakładki **Arkusz, Zdefiniuj tabelkę rysunkową** (rys. poniżej), zaznaczamy tabelkę, klikamy PPM, a następnie wybieramy punkt odniesienia (prawy dolny róg jak na rys. poniżej). Powinno pojawić się odpowiednie okno zapisu.

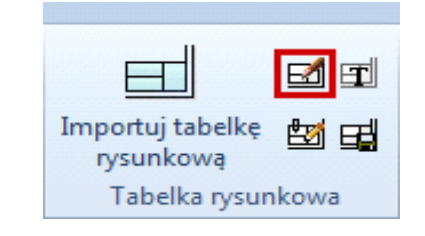

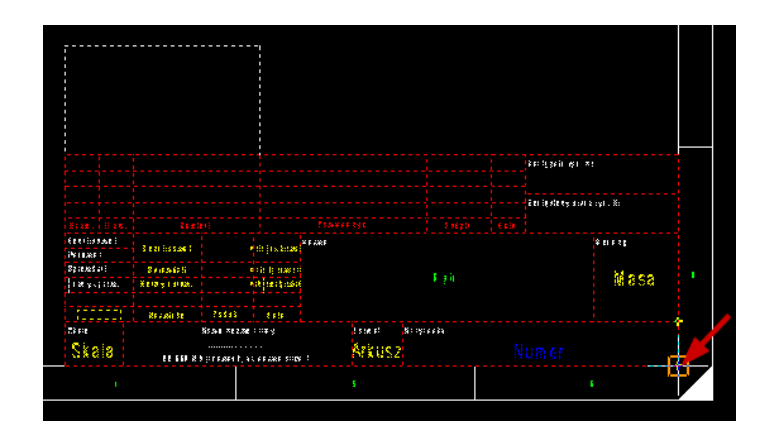

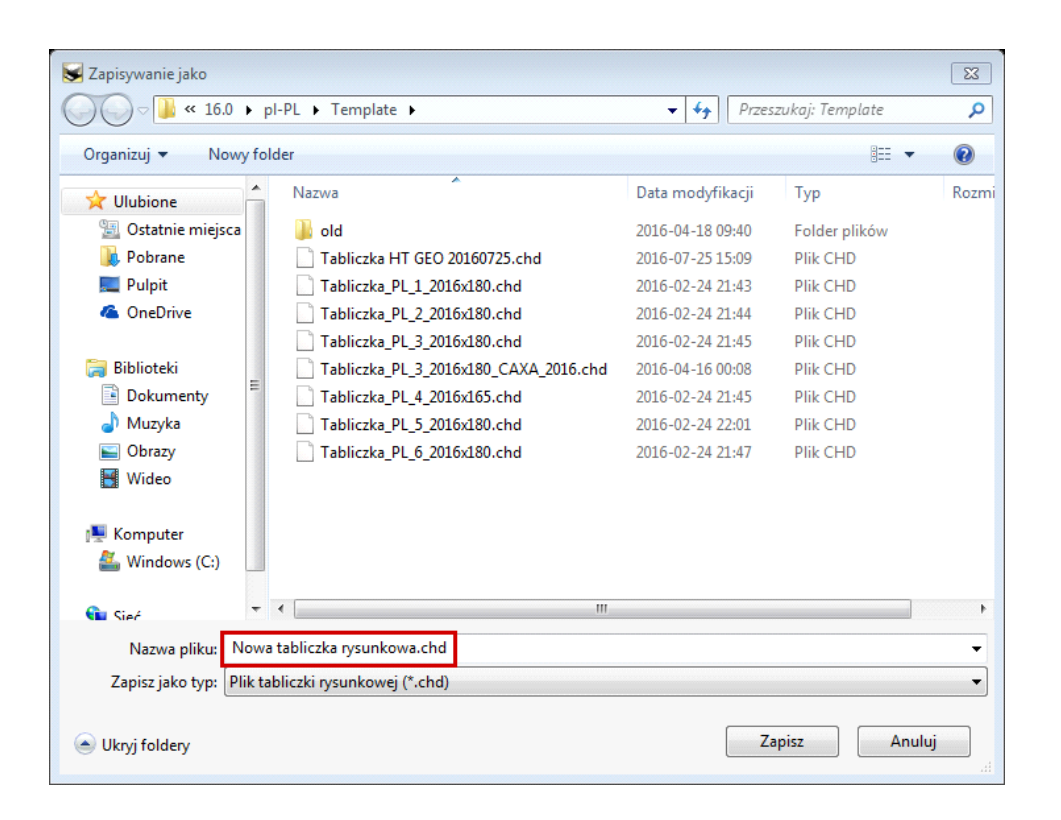

## Uwagi:

- Definiując tabliczkę rysunkową należy pamiętać o Skali 1:1.
- Można również "ręcznie" narysować tabliczkę i zapisać ją wg instrukcji jak powyżej.

**6h.** W zakładce **Arkusz: Ustawienia arkusza**, po rozwinięciu opcji wyboru Tabelka rysunkowa powinna pojawić się nowo zapisana tabliczka.

| 🕅 Ustawienia arkusza                                                                                                    |                                                                                                    |
|----------------------------------------------------------------------------------------------------|----------------------------------------------------------------------------------------------------|
| Rozmiar arkusza<br>Rozmiar<br>arkusza A3  Szerokość 420<br>Długość 0  Wysokość 297                                                                                          |                                                                                                    |
| Skala arkusza Arkusz<br>Skala arkusz 1:1<br>Wysokość tekstu adnotacji jest<br>stała w stosunku do rozmiaru<br>arkusza(Rzecz. wysokość tekstu<br>zmienia się wraz ze skalą.) |                                                                                                    |
| Rama © Import IC_ISO-A3_CAXA_201  © Dostosuj                                                                                                    |                                                                                                    |
| Dostosuj 🔽 Symbol cięcia                                                                                                    | Załaduj                                                                                                    |
| Odległość między wewnętrzną, a<br>zewnętrzną ramką <b>()</b> Trójkąt                                                                                                    | Tabelka rysunkowa <pusty> Górna tabela</pusty>                                                                     |
| ✓ Znaczniki centrujące ○ Linia gruba                                                                                                    | parametrów Tabliczka HC ECO 20160725<br>Dolna tabela Tabliczka PL_1_2016x180<br>parametrów Tabliczka PL_2_2016y180 |
| Strefa<br>O Numer strefy      O Rozmiar strefy                                                                                                    | Rozmiai<br>Tabliczka_PL_3_2016x180<br>Tabliczka_PL_3_2016x180_CAXA_2016                                            |
| Poziomo<br>Liczba: 6 Rozmiar: 74.25 Dostosuj                                                                                                    | Bieżący styl Tabliczka_PL_4_2016x165<br>Tabliczka_PL_5_2016x180<br>Lista części Tabliczka_PL_6_2016x180            |

6i. Wstawianie logo do tabliczki rysunkowej.

Z zakładki Ogólne rozwijamy opcje ikony wskazanej poniżej, a następnie wybieramy **Wstaw obraz.** Wstawione logo możemy dowolnie skalować i przemieszczać w konkretne położenie.

|                  |              |                 | 🗅 🖻 屋<br>Ogólna    |       |                  |  |  |
|------------------|--------------|-----------------|--------------------|-------|------------------|--|--|
|                  |              | 1 - 💽           |                    |       |                  |  |  |
|                  |              |                 |                    |       |                  |  |  |
|                  | Ogólna       |                 |                    |       |                  |  |  |
|                  |              |                 |                    |       |                  |  |  |
|                  |              |                 |                    |       |                  |  |  |
|                  |              |                 |                    |       |                  |  |  |
|                  |              |                 |                    |       |                  |  |  |
|                  |              |                 |                    |       |                  |  |  |
| Nr zn. Il. zm.   |              |                 |                    |       |                  |  |  |
| Konstruował      | V            |                 | 0.4. F             | Nazra |                  |  |  |
| Rysował          | LOUSTLOAD    | VALA LUISTIUVAS |                    |       |                  |  |  |
| Sprawdzi∤        | Sprawdzi≀    |                 | Data Sprandził     |       |                  |  |  |
| Normy spraw.     | Normy spraw. |                 | lete lon e Speniek |       |                  |  |  |
|                  |              |                 |                    |       |                  |  |  |
| Stanovisko       | Nazwisko     | Podpis          | Data               |       |                  |  |  |
| <sup>Skala</sup> | IRONCAD      |                 |                    |       | Fornat<br>Arkusz |  |  |

# Uwaga:

• Tabliczki rysunkowe należy wklejać do:

C:\Users\nazwa\_użytkownika\AppData\Local\CAXA\CAXA CAD CXIC-INT 2016 (x64)\16.0\pl-PL\Template